## **USING DROID**

- 1) Open DROID
- 2) Go to the Edit pull-down menu and select "add files."
- 3) Use the browse function to get to the files you want, then click on the file you want to select
- 4) Click on the add button. The file or files should appear in the first window:
- 5) Click on a file, and the information about the file should appear in the second window. This should include PUID, MIME, Format, Version, Status and Warning (if there is a problem with processing the file)

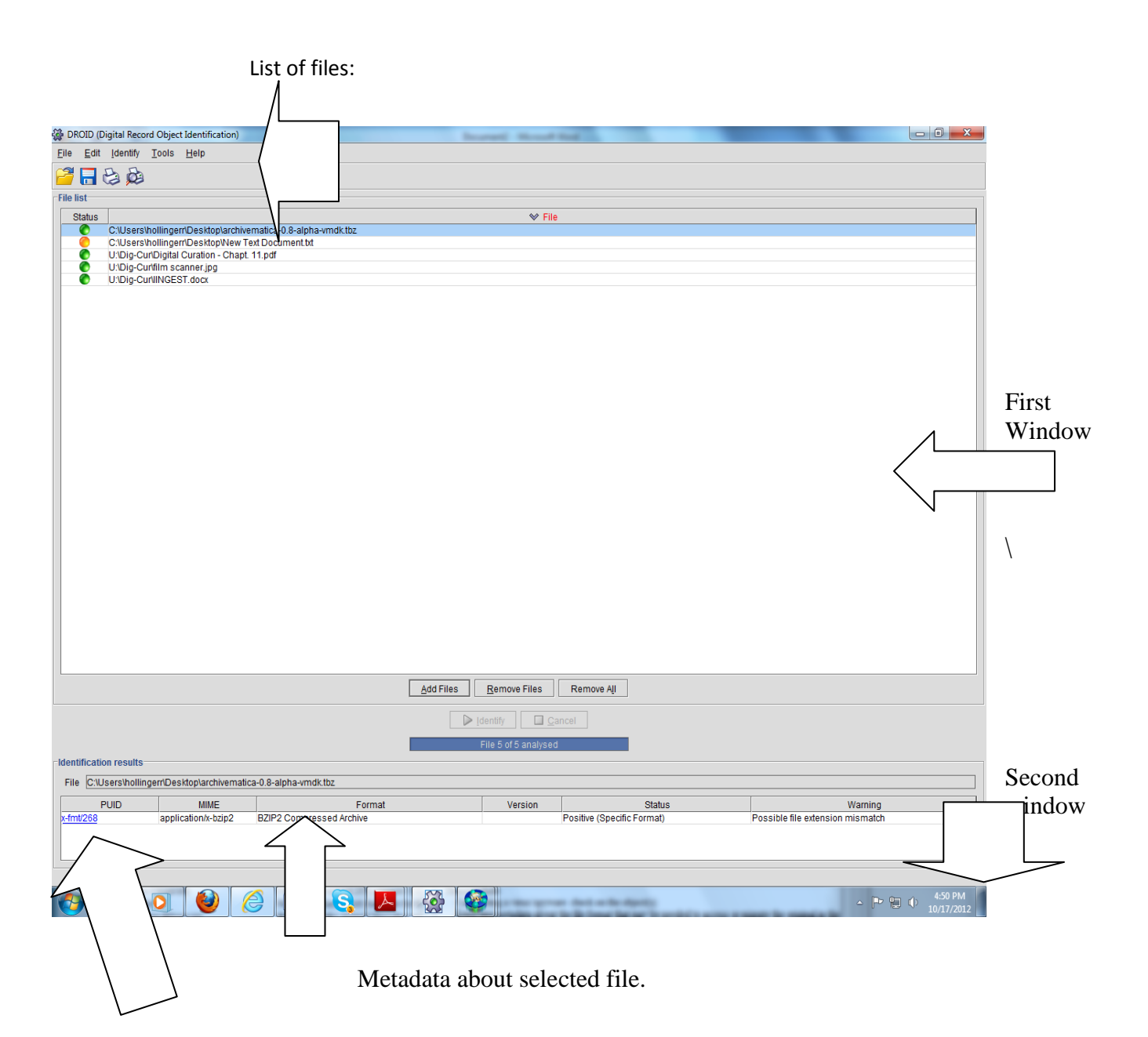

 $\setminus$ 

6) Click on the PUID in the left upper corner of the second window. This will take you to web-page in the technical directory of PRONOM for the version of the software that created the file. The page should look like this:

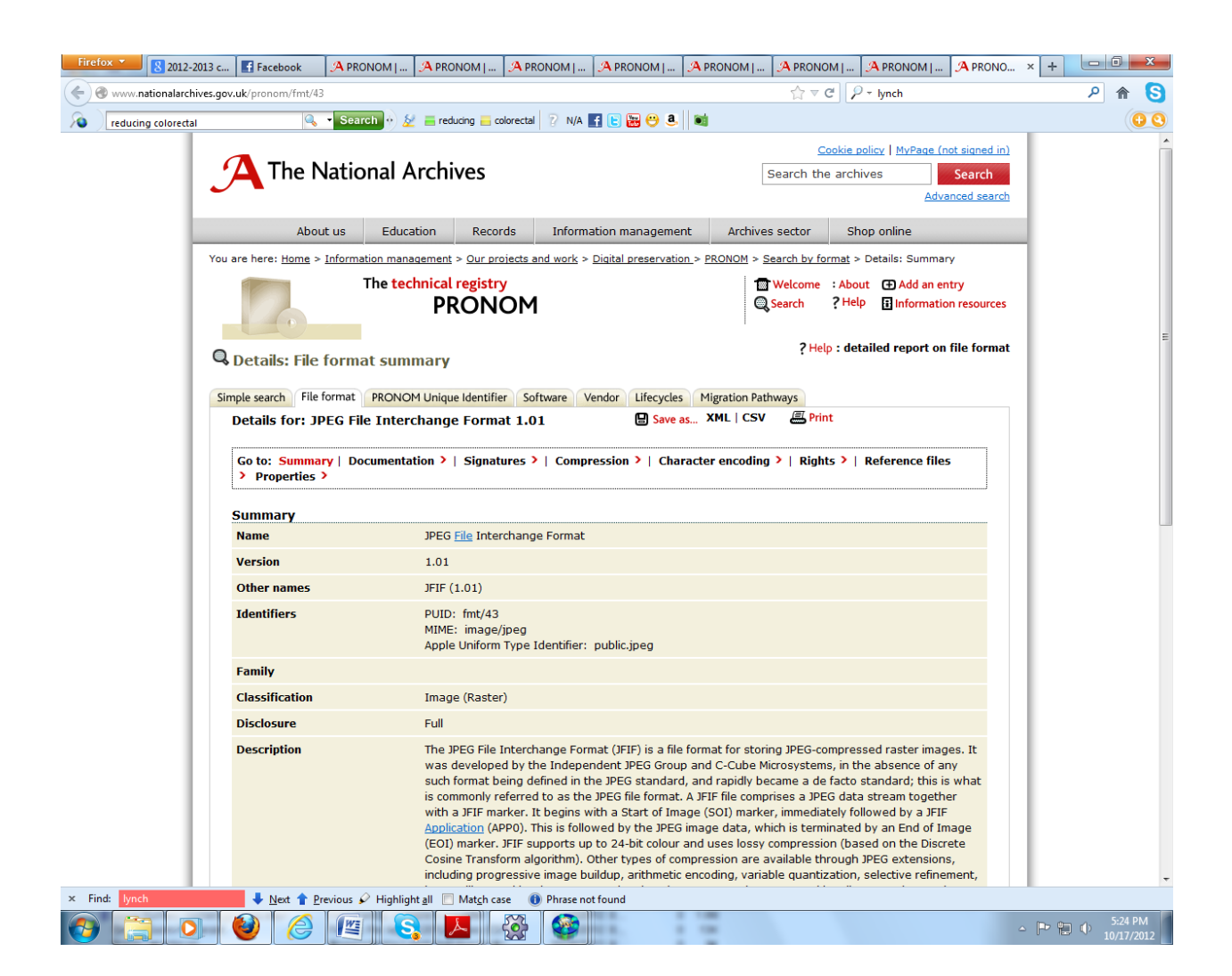

7) The registry contains the technical information that would be needed to migrate the file or use an emulator to view it. You do not need to take down any of this information for the assignment, but you should familiarize yourself with the kind of data that is included here.